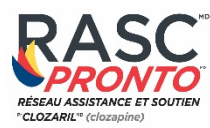

2

6

stv 🔍

5

## COMMENT TRANSFORMER VOTRE APPAREIL IOS EN POINT D'ACCÈS PERSONNEL WIFI

Pour configurer un point d'accès personnel sur votre iPhone ou iPad (WiFi + Cellulaire), accédez à **Réglages > Partage de connexion** et activez-le. Votre appareil diffusera son propre réseau sans fil et son propre nom.

Prenez note du mot de passe WiFi.

Télécharger l'application CSAN<sup>®</sup> Pronto<sup>®</sup>

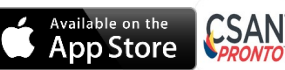

IOS 8.0 ou une version plus récente

## POINT D'ACCÈS PERSONNEL WIFI AVEC UN APPAREIL ANDROID

Vous pouvez soit dérouler et appuyer sur l'option point d'accès mobile dans le menu pour l'activer. Ou accédez à Connexions > Point d'accès mobile et modem > Point d'accès mobile et activez-le. Une fenêtre pop-up apparaîtra, où vous pouvez trouver le mot de passe WiFi pour les appareils qui souhaitent se connecter.

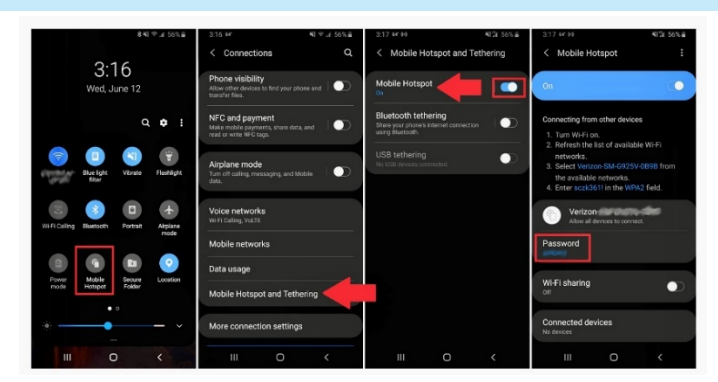

Télécharger l'application CSAN® Pronto®

Google Play

Android 5.1 ou plus récent

**Conseil!** Les étapes de connexion à un réseau WiFi varient en fonction de votre appareil et de votre logiciel. Consultez le guide de l'utilisateur de votre appareil pour plus d'informations

## COMMENT CONNECTER VOTRE DISPOSITIF RASC<sup>MD</sup> PRONTO<sup>MD</sup>

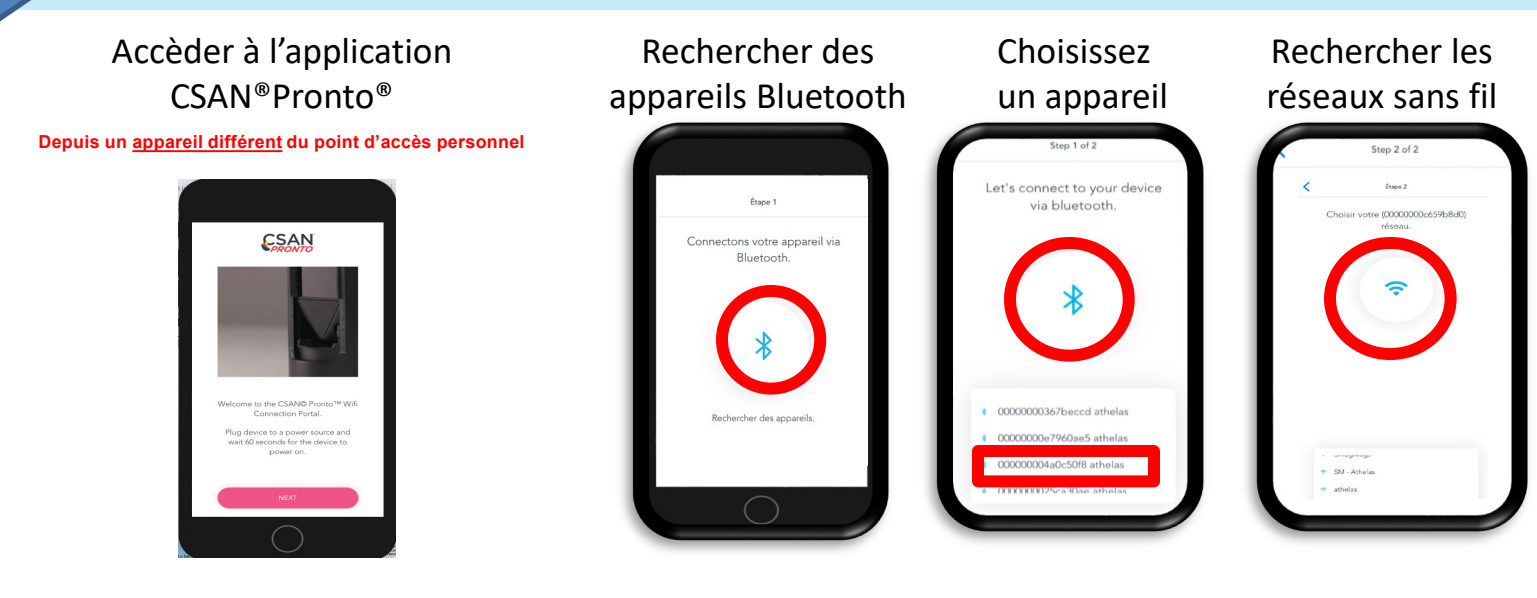

HLS Therapeutics Inc. 10 Carlson Court, Suite 701 Etobicoke, Ontario M9W 6L2 CLOZARIL, RASC et RASC Portail de soins aux patients et sa conception sont des marques déposées de Novartis AG. Pronto est une marque déposée de HLS Therapeutics Inc. Tous droits réservés.© 2020 HLS Therapeutics Inc. octobre 2020 MLR NS 20201002 F COM

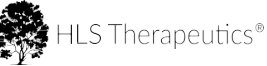

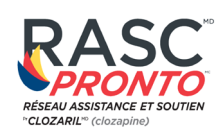

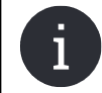

# CONNEXION À VOTRE POINT D'ACCÈS PERSONNEL WIFI

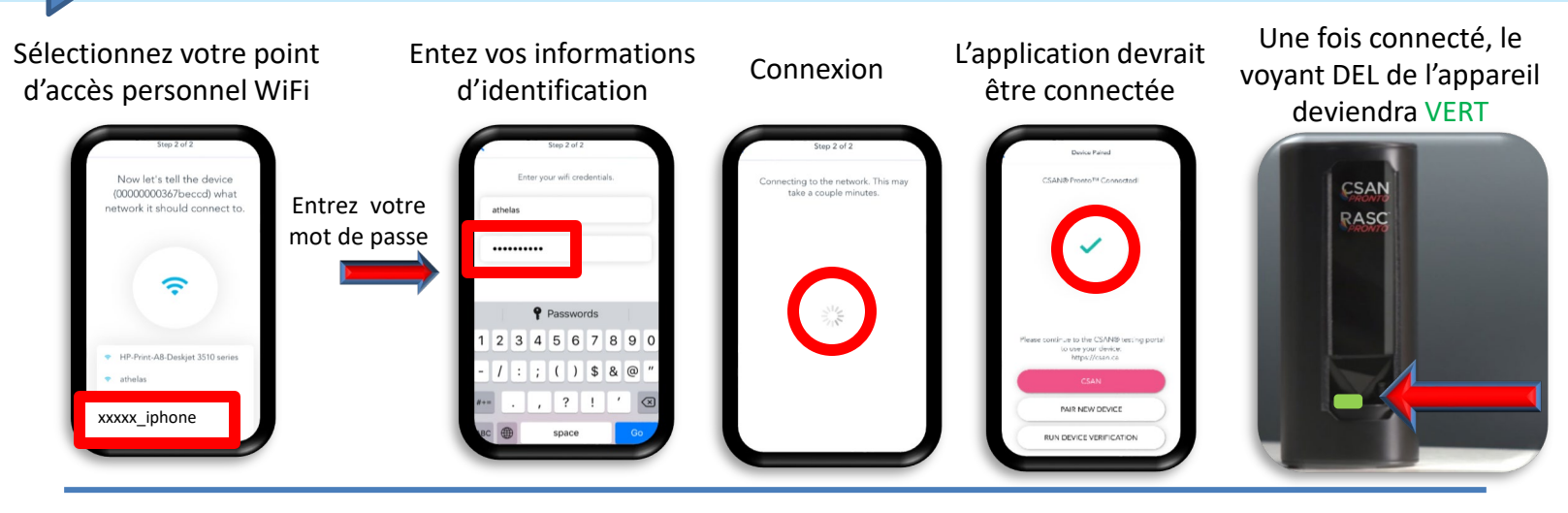

- Une **connexion** à **un point d'accès personnel** est identique à une connexion WiFi, à l'exception que l'internet est fourni par une compagnie de téléphonie mobile au lieu d'un fournisseur d'accès internet à la maison ou au bureau.
- Afin d'assurer un bon fonctionnement, assurez-vous que votre appareil émetteur est connecté à un **signal cellulaire fort et LTE**. Notez que la force du signal cellulaire peut varier d'une zone à l'autre.
- L'application CSAN<sup>®</sup> Pronto<sup>®</sup> est une exigence initiale afin d'établir la connexion au WiFi nécessaire à l'utilisation de votre appareil RASC<sup>MD</sup> Pronto<sup>MD.</sup>. Vous n'aurez pas besoins de cette application pour exécuter des tests d'analyse. Si plusieurs utilisateurs utilisent le même dispositif, vous devrez fort probablement rétablir une connexion avec l'application.
- Une fois la connexion établie, accédez au portail de soins aux patients du RASC<sup>MD</sup>: portail de démonstration à <u>csan.ca/demo</u> ou au portail de production <u>www.clozaril.ca</u>

### Avant de quitter la clinique avec votre appareil mobile:

- A. Activez la connexion d'accès personnel de votre appareil mobile et laissez l'écran ouvert dans cette fenêtre.
- B. Utilisez un appareil séparé (par exemple une tablette ou un téléphone portable) pour accéder à l'application CSAN<sup>®</sup> Pronto<sup>®</sup> et rechercher des appareils. Une fois que la liste apparaît, sélectionnez l'appareil souhaité.
- C. Recherchez les réseaux sans fil et sélectionnez votre connexion d'accès personnel.
- D. Une fois connecté à votre appareil RASC<sup>MD</sup> Pronto<sup>MD</sup> (VERT), vous pouvez éteindre l'autre appareil utilisé pour la connexion et quitter la clinique avec votre appareil mobile pour exécuter vos tests RASC<sup>MD</sup> Pronto<sup>MD</sup> tout au long de la journée.

### Une fois au site de prélèvement sanguin:

- A. Activez votre point d'accès personnel sur votre appareil mobile et restez sur cet écran.
- B. Branchez l'appareil RASC<sup>MD</sup> Pronto<sup>MD</sup> sur une **source d'alimentation** et attendez que le **voyant DEL** de l'appareil **devienne VERT**.
- C. Ouvrez le **Portail Soins au patient du RASC**<sup>MD</sup> via le navigateur Internet de votre appareil mobile et connectez-vous avec vos informations d'identification.
- D. Suivez les étapes habituelles pour **exécuter un test RASC<sup>MD</sup> Pronto<sup>MD</sup>**.
- E. Une fois le test terminé, nous vous recommandons de désactiver le point d'accès mobile sur votre appareil.
  - <u>Une fois de retour de la route</u>, pour assurer une mise à jour logicielle correcte, veuillez reconnecter votre appareil RASC<sup>MD</sup> Pronto<sup>MD</sup> à votre réseau WiFi habituel et à une prise électrique.
  - Si vous partagez l'utilisation de votre appareil RASC<sup>MD</sup> Pronto<sup>MD</sup> avec des collègues, pour limiter les futurs problèmes de couplage Bluetooth, dissociez votre appareil mobile de votre appareil RASC<sup>MD</sup> Pronto<sup>MD</sup>.
    Becharges tous uns appareils mobiles complémentaires nour uns utilisation future.
    - Rechargez tous vos appareils mobiles complémentaires pour une utilisation future.

HLS Therapeutics Inc. 10 Carlson Court, Suite 701 Etobicoke, Ontario M9W 6L2

Conseil!

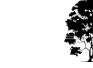